# **UKASH Reviewers**

### Access:

To grant reviewers access to a specific scholarship application, email <u>ukash@ku.edu</u> this information:

- Scholarship Application Name
- Reviewer name
- Reviewer email
- Student ID (Enroll & Pay ID)
  - $\circ$   $\;$  This is only for Reviewers who have an Enroll & Pay ID  $\;$
  - Go to <u>https://myidentity.ku.edu/services/</u>, select My Profile and send the Student ID number

### Logging on:

#### Reviewers/References with a KU online ID:

- UKASH URL: <u>https://ku.academicworks.com/</u>
- Select the Applicants and Administrators tab
- Select Sign in With Your KU online ID
- KU SSO

| Opportunities                                                                                                    |  |
|----------------------------------------------------------------------------------------------------|--|
| Applicants and Administrators                                                                                                    |  |
| Welcome!                                                                                                    |  |
| If you are an Applicant or Scholarship Administrator, please sign in using your Login<br>and password. If you need help with your Login or password, please click on trouble<br>signing in. |  |
| © 2024 Blackbaud, Inc. All rights reserved.                                                                                                    |  |
| University of Kansas Homepage                                                                                                    |  |

#### Reviewers/References without a KU online ID:

- UKASH URL: <u>https://ku.academicworks.com/</u>
- Select the References and Reviewers tab
- Select Continue with Blackbaud ID

| Opportunities                                                                                                    |
|----------------------------------------------------------------------------------------------------|
| You need to sign in or sign up before continuing.                                                                                                    |
| Applicants and Administrators                                                                                                    |
| Welcome!                                                                                                    |
| To access your Reference or Reviewer account, sign in with you <del>r Blackbaud ID</del><br>(BBID) using the email address where you received your invitation.                                                                                                    |
| If you don't have a Blackbaud ID, click <b>Continue with Blackbaud ID</b> then select <b>Sign</b><br><b>Up</b> and follow the steps to create one. <b>The sign up is a one-time process</b> . Once you<br>have signed up, you will be able to sign in with your new Blackbaud ID. |
| If you need to recover your password or you have not yet received an email<br>confirming your account, see <u>trouble signing in</u> .                                                                                                    |
| Continue with Blackbaud ID                                                                                                    |
| © 2024 Blackbaud, Inc. All rights reserved.                                                                                                    |
| University of Kansas Homepage                                                                                                    |

• The Blackbaud sign-in screen will look like this:

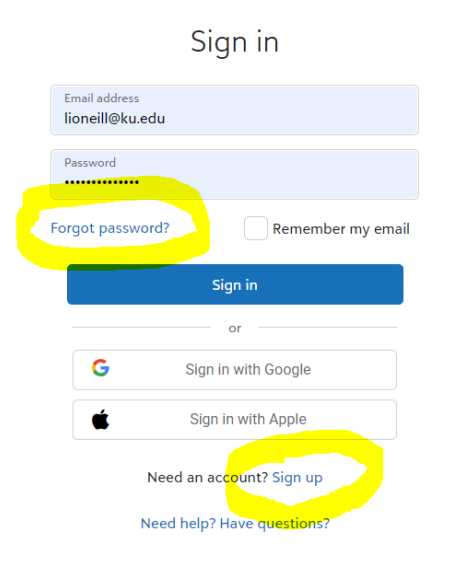

If this is your first time signing in, select Sign up

If you have previously signed in and do not know you password, select Forgot password?

• Next, you will be taken to the Blackbaud ID MFA screen

## Blackbaud ID Sign-in

#### Multi-factor authentication

We sent a verification code as a text message to your personal device.

To confirm your identity, enter the verification code (which, for security, expires within 5 minutes).

| Veri                      | fication code                                                                                            |
|---------------------------|----------------------------------------------------------------------------------------------------|
| R                         | emember this browser                                                                                     |
| Your l<br>code<br>if on c | llackbaud ID won't require a verification<br>on this browser for 30 days. Don't select<br>public device. |
|                           | Sign-in                                                                                                  |
|                           | Need help?                                                                                               |

You will receive a text message to your personal device. Enter the code in the **Verification Code** box.

After you input the code, select Sign-in to access UKASH

### **Reviewing Applications:**

After logging into UKASH, select your initials in the top right corner of the screen and make sure you have selected **Reviewer.** 

|           | LO                               |   |
|-----------|----------------------------------|---|
|           | LO Li O'Neill<br>lioneill@ku.edu | - |
|           | Roles                            |   |
|           | Administrator                    |   |
| 1         | Reviewer                         |   |
| unition h | Applicant                        |   |
| Junies n  | Sign out                         |   |

You will then be directed to this screen which will show you how many **assigned reviews** you have:

| Opportunities             |                                                                              | ▼ Li O'Neill                              |
|---------------------------|------------------------------------------------------------------------------|-------------------------------------------|
| Opportunities to Evaluate |                                                                              |                                           |
| Test/Train<br>Spring 2024 | Reviews 01/18/2024 - 04/01/2024                                              | Assigned Reviews: <u>0 of 6 Completed</u> |
|                           | © 2024 Blackbaud, Inc. All rights reserved.<br>University of Kansas Homepage |                                           |

**Select** the assigned review link.

Next, you will have a list of applicants to review. Choose one and **select Begin.** 

| est/Train |             |            |                                 |             | Opportunity Details |
|-----------|-------------|------------|---------------------------------|-------------|---------------------|
| ×         | Applicant   | ▼ Assigned | <ul> <li>Your Rating</li> </ul> | ▼ Qualified | Actions             |
| Π         | Test1 Test1 | 01/18/2024 | -                               | Yes         | Begin               |
| Π         | Test2 Test2 | 01/18/2024 | -                               | Yes         | Begin               |
| Π         | Test3 Test3 | 01/18/2024 | -                               | Yes         | Begin               |
| Π         | Test5 Test5 | 01/18/2024 | -                               | Yes         | Begin               |
| Π         | Test7 Test7 | 01/18/2024 | -                               | Yes         | Begin               |
|           | Test8 Test8 | 01/18/2024 | -                               | Yes         | Begin               |
|           |             |            |                                 |             |                     |

This is your rating for each applicant based on the rubric scoring on the review page

On the next screen, you will have three view options in the top right corner: **Review, Application** and **Side by Side.** 

This is the **Review** screen. On this screen, you will see:

- The specific instructions for this scholarship
- Applicant name
- Rubric Information with dropdown points. On this example, there are three main factors to the rubric.
  - Academic Achievement
  - Essay
  - References
- Place for notes
- **SUBMIT** button in the lower right corner

| Opportunities OPPORTUNITIES > TEST/TRAIN > TEST1 TEST1                                                                                                    |                                                                                                    | 6 R                                  | ▼ Li O'Neill<br>eviews 1 ▶ ▶   |
|----------------------------------------------------------------------------------------------------|----------------------------------------------------------------------------------------------------|--------------------------------------|--------------------------------|
| >>>>These are instructions specific to this scho<br>Please be advised that 1 is the lowest and 10 is                                                                          | larship<<<<<br>the highest when scoring.                                                                      | Review <u>Applicatio</u>             | <u>n</u> ∎ <u>Side-by-Side</u> |
| Test1 Test1                                                                                                    |                                                                                                    |                                      |                                |
| Bookmark<br>Mark this applicant in your list of evaluations so you ca<br>* Academic Achievement<br>* Essay<br>* References<br>Notes:<br>Words Used: 0 [ Maximum Words: 1000 ] | n easily find them again.<br>Example Formatting: <b>*bold*</b> , _ <i>italics</i> _                           |                                      |                                |
| B I = =                                                                                                    | Δ.                                                                                                    | Help                                 | Preview Edit                   |
|                                                                                                    |                                                                                                    |                                      | Save Submit                    |
|                                                                                                    | This is the rubric information for t<br>scholarship. Each apply-to schola<br>have customizable rubric informa | his specific<br>arship can<br>ation. |                                |

This is the **Application** screen. On this screen, you will see:

- Applicant name
- General Application information (Student Directory)
  - Imported Administrator information (Student Directory)
- Opportunity Application

| OPPORTUNITES > TESTITAN > TESTITESTI       FRANCES I > I > I > I > I > I > I > I > I > I                                                                                                    | Opportunities                            |                   |             |  |        |             | ▼ LI O'Ne     |
|----------------------------------------------------------------------------------------------------|------------------------------------------|-------------------|-------------|--|--------|-------------|---------------|
|                                                                                                    |                                          | TEST/TRAIN >      | TEST1 TEST1 |  |        | 6 Revie     | W5 1 🕨 🕨      |
| Application to Review TestT Test   General Application  Incontrol Application  Incontrol Ap |                                          |                   |             |  | Review | Application | II Side-by-Si |
| General Application   General Application   Concreted Application Information   Concreted Application Information   Concreted Application   Concreted Application                                                                                                    | Application to R                         | eview             |             |  |        |             |               |
| General Application           Inscrited Application           Inscrited Application                                                                                                    | Test1 Test1                              |                   |             |  |        |             |               |
| Imported Applicant Information         1.Emplited Address         Textig Bacabrishouts acom         2.First taxes         Textif         3.List Name         Textif         4. Cites nin County         No answer provided         5.Mijor Plan         No answer provided         7. Acid Livel         No answer provided         8. Cites Provided         7. Acid Livel         No answer provided         8. CROL LAVV KU Cum GPA.         No answer provided         1.Age         No answer provided         2. Stoet Address         No answer provided         2. Stoet Address         No answer provided         2. Stoet Address         No answer provided         3. Age         As answer provided                                                                                                    | - General App                            | lication          |             |  |        |             |               |
| 1. Email Address         Testi Secademicouolis.com         2. First Name         Testi         3. Last Name         Testi         4. Citasensip County         Na meser protoded         5. Anglor Plin         Na meser protoded         6. Career         Na meser protoded         7. Add Lavei         Na meser protoded         7. Add Lavei         Na meser protoded         8. GDL Lavv KU Cum GPA.         Na meser protoded         1. Age         Na meser protoded         2. Strest Address         Na meser protoded         2. Strest Address         Na meser protoded         2. Strest Address         Na meser protoded         2. Strest Address         Na meser protoded                                                                                                    | Imported Appli                           | cant Information  |             |  |        |             |               |
| 2. First Name<br>Test1         3. Last Name<br>Test1         4. ClasseNip County<br>No answer provided         5. Major Plan<br>No answer provided         6. Carear<br>No answer provided         7. Add Levei<br>No answer provided         7. Add Levei<br>No answer provided         8. GRDL LAV/ KU Cum GRA<br>No answer provided         1. Age<br>No answer provided         1. Age<br>No answer provided         2. SRDL LAV/ KU Cum GRA<br>No answer provided         3. GRDL LAV/ KU Cum GRA<br>No answer provided         1. Age<br>No answer provided         2. Age<br>No answer provided         3. Age<br>No answer provided         3. Age<br>No answer provided         3. Age<br>No answer provided         3. Age<br>No answer provided         3. Age<br>No answer provided         3. Age<br>No answer provided                                                                                                    | 1. Email Address<br>Test1@academicwo     | rks.com           |             |  |        |             |               |
| 2. Last Name<br>Test         7. Chizenship Country<br>No answer provided         6. Major Plan<br>No answer provided         7. Career<br>No answer provided         7. Career<br>No answer provided         7. Career<br>No answer provided         8. Career<br>No answer provided         8. Career<br>No answer provided         9. Career<br>No answer provided         1. Age<br>No answer provided         1. Age<br>No answer provided         1. Age<br>No answer provided         2. Street Address<br>No answer provided         2. Street Address<br>No answer provided         2. Street Address<br>No answer provided         3. Pers Street Address<br>No answer provided                                                                                                    | 2. First Name<br>Test1                   |                   |             |  |        |             |               |
| A. Citzenship Country         No answer provided         S. Major Plan         No answer provided         C. Career         No answer provided         Z. Acad Level         No answer provided         S. GRDL LAV KU Cum GPA.         No answer provided         Imported Administrator Information         I. Age         No answer provided         2. Street Address         No answer provided         2. Street Address         No answer provided         3. Perm Street Address         No answer provided                                                                                                    | 3. Last Name<br>Test1                    |                   |             |  |        |             |               |
| S. Major Plan<br>No answer provided         S. Career<br>No answer provided         7. Acad Level<br>No answer provided         S. GRDL LAVV KU Cum GPA<br>No answer provided         Imported Administrator Information         1. Age<br>No answer provided         2. Street Address<br>No answer provided         2. Street Address<br>No answer provided         3. Perm Street Address<br>No answer provided         3. Perm Street Address<br>No answer provided                                                                                                    | 4. Citizenship Cou<br>No answer provided | ntry              |             |  |        |             |               |
| S. Career   No answer provided   J. Acad Level   No answer provided   B. GRDL LAVY KU Cum GRA.   No answer provided   Imported Administrator Information   J. Age   No answer provided   2. Street Address   No answer provided   3. Perm Street Address   No answer provided                                                                                                    | 5. Major Plan<br>No answer provided      |                   |             |  |        |             |               |
| 7. Acad Level<br>No answer provided         8. GRDL LAVY KU Cum GPA<br>No answer provided         Imported Administrator Information         1. Age<br>No answer provided         2. Street Address<br>No answer provided         3. Perm Street Address<br>No answer provided         9. Opportunity Application                                                                                                    | 6. Career<br>No answer provided          |                   |             |  |        |             |               |
| 8. GRDL LAW KU Cum GPA         No answer provided         Imported Administrator Information         1. Age         No answer provided         2. Street Address         No answer provided         3. Perm Street Address         No answer provided         9. Perm Street Address         No answer provided                                                                                                    | 7. Acad Level<br>No answer provided      |                   |             |  |        |             |               |
| Imported Administrator Information           1. Age<br>No answer provided           2. Street Address<br>No answer provided           3. Perm Street Address<br>No answer provided           •           Opportunity Application                                                                                                    | 8. GRDL LAVV KU<br>No answer provided    | Cum GPA           |             |  |        |             |               |
| 1. Age         No answer provided         2. Street Address         No answer provided         3. Perm Street Address         No answer provided         Opportunity Application                                                                                                    | Imported Admi                            | nistrator Informa | tion        |  |        |             |               |
| 2. Street Address No answer provided 3. Perm Street Address No answer provided                                                                                                    | 1. Age<br>No answer provided             |                   |             |  |        |             |               |
| S. Perm Street Address No answer provided      Opportunity Application                                                                                                    | 2. Street Address<br>No answer provided  |                   |             |  |        |             |               |
| - Opportunity Application                                                                                                    | 3. Perm Street Add<br>No answer provided | ress              |             |  |        |             |               |
|                                                                                                    | - Opportunity                            | Application       |             |  |        |             |               |
|                                                                                                    |                                          |                   |             |  |        |             |               |
|                                                                                                    |                                          |                   |             |  |        |             |               |

The Side by Side view is a combination of both the Review and the Application screen.

## Submitting Application Reviews:

Once you have completed reviewing this application, select **SUBMIT** on either the **Review** or **Side by Side** screen. You will be directed back to the list of applicants to start reviewing the next one.